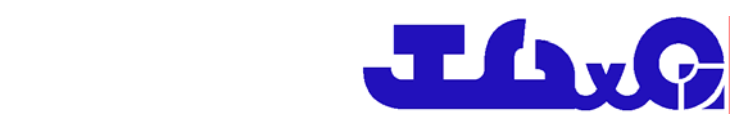

操作マニュアル < 患者側操作部分 >

株式会社MI工房

## 目 次

| MI | 工房椅  | <b>ŧ 問診システム 操作マニュアル(患者)</b> |             | 1    |
|----|------|-----------------------------|-------------|------|
| 第  | 1章   | 患者情報の入力~既存~                 |             | 1    |
|    | 患者 Ⅱ | ጋ ወ እ ታ                     |             | 1    |
|    | 性別の  | 入力                          | ,           | 1    |
|    | お名前  | の入力                         |             | 1    |
|    | ページ  | 移動                          |             | 2    |
| 第  | 2章   | 患者情報の入力~新規①~                |             | 3    |
|    | 性別の  | እታ                          |             | 3    |
|    | お名前  | の入力                         |             | 3    |
|    | 生年月  | 日の入力                        | • • • • • • | 5    |
|    | ページ  | 移動                          |             | 6    |
| 第  | 3章   | 患者情報の入力~新規②~                |             | 7    |
|    | 電話番  | - 号の入力                      |             | 7    |
|    | 郵便番  | 号の入力                        |             | 8    |
|    | 都道府  | 県・市町村・丁番地の入力                |             | 9    |
|    | ページ  | 移動                          | • • • • • • | . 10 |
| 第  | 4章   | 問診票の入力①                     |             | . 11 |
|    | 症状入  | של לא                       |             | . 11 |
| 第  | 5章   | 問診票の入力②                     |             | . 13 |
|    | 部位選  | 択                           |             | . 13 |
| 第  | 6章   | 問診票の入力③                     |             | . 15 |
|    | 病歴選  | 祝                           |             | . 15 |
|    | ページ  | 移動                          |             | . 16 |
| 第  | 7章   | 問診票の入力④                     |             | . 17 |
|    | 体温・  | 血圧·身長·体重入力                  |             | . 17 |
|    | アレル  | の有無                         |             | . 18 |
|    | 飲酒量  | 入力                          |             | . 18 |
|    | 喫煙量  | ለታ                          |             | . 18 |
|    | 手術歴  | の有無                         |             | . 18 |
|    | 妊娠の  | 有無                          | • • • • • • | . 19 |
|    | 最終月  | 経入力                         | ••••        | . 19 |
|    | ページ  | 移動                          |             | . 20 |

# 第1章 患者情報の入力~既存~

以前に問診された事のある方の場合、患者 ID と性別を入力するだけで、問診画面に移る事ができます。

| 悉者(D (必須)<br>性別 (必須) | 男性 女性 | Un-J<br>Orn |               | 1/5ページ<br><b>ල</b> 次へ |
|----------------------|-------|-------------|---------------|-----------------------|
| お名前                  |       |             | 患者ID (必須)     |                       |
|                      |       |             | 性別 (必須) 男性 女性 |                       |
|                      |       |             | 姓名       お名前  |                       |
|                      |       | et M        |               |                       |

図 1-1 患者情報入力画面③

患者 ID の入力

患者 ID を入力して頂きます。入力欄をタッチするとキーボードが開かれます。

患者ID**(必須)** 

図 1-2 患者 ID の入力欄

性別の入力

性別を入力して頂きます。「男性」「女性」のうち、どちらかを選択して下さい。

| 性別 | (必須) | 男性 | 女性 |
|----|------|----|----|
|    |      |    |    |

図 1-3 性別の入力欄

お名前の入力

| 必須ではありませんが、   | 、お名前を入力して頂く | 事もできます。 |
|---------------|-------------|---------|
|               | 姓           | 名       |
| お名前           |             |         |
| 図 1-4 お名前の入力欄 |             |         |

ここまでの入力を終えられたら、画面右上の「次へ」ボタンをタッチして下さい。 患者情報の入力が完了します。

|                        |      | 1/5ページ<br><b>③ 次へ</b> |
|------------------------|------|-----------------------|
| 患者ID <mark>(必須)</mark> |      |                       |
| 性別 <b>(必須)</b>         | 男性女性 |                       |
| お名前                    | 姓名   |                       |

- 図 1-5 ページ移動ボタン
- ※ 入力内容に不足があった場合、ここでエラーメッセージが表示されます

|                        |        |           |   | 1/5/ |
|------------------------|--------|-----------|---|------|
| 患者ID <mark>(必須)</mark> |        |           |   |      |
| 性別 <mark>(必須)</mark>   | 男性     | 女性        |   |      |
|                        | 姓      |           | 名 |      |
| お名前                    |        |           |   |      |
| 「患者ID」が入力              | されています | <b>さん</b> |   |      |
| 「性別」が入力さ               | れていません | 6         |   |      |

図 1-6 入力エラー

# 第2章 患者情報の入力~新規①~

| (6)30)         現住         女性 |                       |      | 1/6ベ |
|------------------------------|-----------------------|------|------|
|                              |                       |      |      |
| お名前 (必須)                     |                       |      |      |
|                              | 性別(必須)                | 男性女性 |      |
| 生年月日(必須)                     | 1                     | 姓    | 名    |
|                              | お名前 <mark>(必須)</mark> |      |      |
|                              | フリガナ <b>(必須)</b>      |      |      |
|                              | 生年月日 <b>(必須)</b>      |      |      |
| 45                           |                       |      |      |

初めての方の場合、最初に患者情報を入力して頂きます。

性別の入力

「性別(必須)」と書かれた項目の右側にある2つのボタン「男性」「女性」のうち、 どちらかをタッチして選択して下さい。 選択された性別は青色で表示されるようになります。

| 性別 <b>(必須)</b>  | 男性       | 女性 |
|-----------------|----------|----|
| 図 2-2 性別入力欄(男性を | 医選択した場合) |    |

お名前の入力

上段には漢字で姓と名を、下段には半角カタカナで姓と名を入力して下さい。

|                        | 姓 | 名 |
|------------------------|---|---|
| お名前 <b>(必須)</b>        |   |   |
| フリガナ <mark>(必須)</mark> |   |   |

図 2-3-1 お名前入力欄

 「お名前(必須)」と書かれた項目の右側にある入力欄をタッチすると、以下のようにキ ーボードが開かれます。

|            |                             |                                                    |                                           |              |                                                                                             |                   |                   |          |                  |            |                | 18/1-52                 |
|------------|-----------------------------|----------------------------------------------------|-------------------------------------------|--------------|---------------------------------------------------------------------------------------------|-------------------|-------------------|----------|------------------|------------|----------------|-------------------------|
| 性別         | (125)                       | 貢)                                                 |                                           | (            | 男性                                                                                          | <b>\$</b>         | 性                 |          |                  |            |                | *^                      |
| お名         | 前 (4                        | 8 <b>M</b> )                                       |                                           | 姓            |                                                                                             |                   |                   | 8        |                  |            |                |                         |
| 795        | + (æ                        | M)                                                 |                                           |              |                                                                                             |                   |                   |          |                  |            |                |                         |
| 牛年         |                             |                                                    |                                           |              |                                                                                             |                   |                   |          |                  |            |                |                         |
|            | HD.                         | (183                                               | 0                                         |              |                                                                                             |                   |                   |          |                  |            |                |                         |
|            | нц                          | (@ <b></b> #                                       | U                                         |              |                                                                                             |                   |                   |          |                  |            |                |                         |
|            | нп                          | (483                                               | U                                         |              |                                                                                             |                   |                   |          |                  |            |                |                         |
|            |                             | ( <b>1</b> 83                                      | U I                                       |              |                                                                                             |                   |                   |          |                  |            |                |                         |
|            | /10                         | (12)30                                             | v                                         |              |                                                                                             |                   |                   |          |                  |            |                |                         |
|            | Al Ca                       | (12)30                                             | U                                         |              |                                                                                             |                   |                   |          |                  |            |                |                         |
|            | And a                       | (@)30                                              |                                           |              | 12                                                                                          | -                 |                   | p        | -                | b          |                | g                       |
| 123        | -11 C                       | (12) 30<br>5                                       | ð                                         | k 4          | <i>t</i> 4<br>E                                                                             | LL D              | 3                 | <i>b</i> | 6 0              | b          | * <u>1</u>     | <b>a</b><br>20-2        |
| 123        | 800<br>8<br>10<br>10        | (10) 30<br>5<br>5<br>5                             | 8<br>5<br>5                               | <i>k</i> 5 7 | 23 LL 20                                                                                    | 14<br>70<br>72    | 3<br>2<br>2       | P        | 6<br>り<br>る      | b<br>E     | r3 7           | a<br>2~~-2              |
| 123<br>160 | ガロ<br>あ<br>い<br>う<br>オ      | (403)<br>か<br>ぎ<br>く<br>け                          | 8<br>8<br>10<br>7<br>7<br>7               | た ち フ て      | 52 E. 10. 10.                                                                               | 11<br>0<br>5      | \$<br>&<br>0<br>0 | p        | 6<br>り<br>る<br>れ | b<br>&<br> | r <sub>j</sub> | <b>a</b><br>2<          |
| 123<br>BC  | ガロ<br>あ<br>い<br>う<br>え<br>お | (403)<br>5<br>5<br>7<br>7<br>7<br>7<br>7<br>7<br>7 | 8<br>5<br>5<br>7<br>7<br>7<br>7<br>7<br>7 | たちってと        | 2<br>2<br>2<br>2<br>2<br>2<br>2<br>2<br>2<br>2<br>2<br>2<br>2<br>2<br>2<br>2<br>2<br>2<br>2 | 14<br>D<br>3<br>4 | 8<br>6<br>0<br>6  | 10<br>10 | 6 n a n a        | b &        | r, 7           | <b>G</b><br>2~-2<br>184 |

② ひらがなを入力すると上部に変換候補が表示されますので、その中から正しい漢字をタッチして選択して下さい。

|                                |                              |                               |                        |            |                                                                                              |                       |                    |              |                        |                  | . L                 | 6~-5       |
|--------------------------------|------------------------------|-------------------------------|------------------------|------------|----------------------------------------------------------------------------------------------|-----------------------|--------------------|--------------|------------------------|------------------|---------------------|------------|
|                                |                              |                               |                        |            |                                                                                              |                       |                    |              |                        |                  |                     | *^         |
| 性別                             | (2)3                         | )                             |                        |            | 形住                                                                                           | 3                     | 女性                 |              |                        |                  |                     |            |
|                                |                              |                               |                        | 姓          |                                                                                              |                       |                    | Æ            |                        |                  |                     |            |
| お名                             | 前 (6                         | ( <b>M</b> )                  |                        | đ          | 23                                                                                           |                       |                    |              |                        |                  |                     |            |
| 795                            | † (@                         | 須)                            |                        | 71         | 2                                                                                            |                       |                    |              |                        |                  |                     |            |
| 222                            |                              |                               |                        |            |                                                                                              |                       |                    |              |                        |                  |                     |            |
| (I) < C                        | ER.                          | 122                           | 1                      |            |                                                                                              |                       |                    |              |                        |                  |                     |            |
| 또위                             | 月日                           | (Ø7                           | ()                     |            |                                                                                              |                       |                    |              |                        |                  |                     |            |
| 生年                             | 月日                           | (Ø#                           | Ð                      |            |                                                                                              |                       |                    |              |                        |                  |                     |            |
| 生年                             | 月日                           | ( <b>Ø</b> F                  | Ð                      |            |                                                                                              |                       |                    |              |                        |                  |                     |            |
| 生年                             | 月日                           | (@#                           | D                      |            |                                                                                              |                       |                    |              |                        |                  |                     |            |
| 또위                             | 月日                           | (27                           | Ð                      |            |                                                                                              |                       |                    |              |                        |                  |                     |            |
| 生年                             | 用日                           | (87                           | Ð                      |            |                                                                                              |                       |                    |              |                        |                  |                     |            |
| 生年                             | ·月日<br>砂糖                    | ( <b>2</b> 3                  | - <b>ウ</b>             | 823        | 17                                                                                           | 920 -                 | 茶道                 | 佐東           | 左党                     | 8                | とうき                 | v 1        |
| 生年                             | ·月日<br>砂糖<br>あ               | ( <b>必須</b><br>サト<br>か        | •ウ<br>さ                | きとうた       | fl<br>St                                                                                     | 900 i                 | 茶道                 | 佐東や          | 左兇<br>6                | đ                | とうき                 | 0 †        |
| 生年<br>佐藤<br>(1)53)<br>(ASC     | Feed<br>砂糖<br>あ<br>い         | (必須<br>サト<br>か<br>さ           | -ウ<br>さ<br>し           | さとう た ち    | 11<br>52<br>12                                                                               | 100 III               | 茶道<br>ま<br>み       | 佐東や          | 左党<br>6<br>り           | ð<br>5<br>8      | 2.58<br>11<br>7     | 0 1        |
| 生4<br>佐藤<br>ABC                | ·月日<br>砂糖<br>あ<br>い<br>う     | (必須<br>サト<br>か<br>さ<br>く      | )<br>・ウ<br>さ<br>し<br>す | さとう た ち つ  | ft<br>52<br>12<br>80                                                                         | th<br>LL<br>D<br>Z    | 茶道<br>まみ<br>む      | 佐東<br>や<br>ゆ | 左党<br>ら<br>り<br>る      | さわたん             | とうき<br>「」<br>?<br>! | ۲ <b>۱</b> |
| 生年<br>佐藤<br>小123<br>本26<br>あいう | 月日<br>砂糖<br>あ<br>い<br>う<br>え | (必須<br>サト<br>か<br>さ<br>く<br>リ | ・ウ<br>さ<br>し<br>Ŧ<br>セ | さとう たち つ て | 11<br>5<br>5<br>5<br>5<br>5<br>5<br>5<br>5<br>5<br>5<br>5<br>5<br>5<br>5<br>5<br>5<br>5<br>5 | 数<br>は<br>ひ<br>ふ<br>へ | 茶道<br>まみ<br>む<br>め | 佐東<br>や<br>ゆ | 左党<br>6<br>り<br>る<br>れ | 3<br>5<br>6<br>7 | とうぎ<br>「」<br>?<br>! |            |

③ 正しい漢字が候補に無かった場合、画像の上矢印をタッチする事でそれ以外の変換候補を 表示する事ができます。

| Next |                                     |                                                  |                                                    |                                                                           |                                                                                                    |                                                                                                    |     |                                                                                                    |                                                                                                    |                                                                                                    |                 |                                                                                                    |
|------|-------------------------------------|--------------------------------------------------|----------------------------------------------------|---------------------------------------------------------------------------|----------------------------------------------------------------------------------------------------|----------------------------------------------------------------------------------------------------|-----|----------------------------------------------------------------------------------------------------|----------------------------------------------------------------------------------------------------|----------------------------------------------------------------------------------------------------|-----------------|----------------------------------------------------------------------------------------------------|
| 砂糖   | サト                                  | ウ                                                | さとう                                                | 作                                                                         | 動                                                                                                    | 茶                                                                                                    | 道   | 佐東                                                                                                    | 左党                                                                                                    | さる                                                                                                    | とうきで            | び 🕇                                                                                                    |
| あ    | か                                   | t                                                | た                                                  | な                                                                         | 6                                                                                                    | k                                                                                                    | ŧ   | Þ                                                                                                    | 6                                                                                                    | b                                                                                                    | ۲J              | ×                                                                                                    |
| い    | き                                   | L                                                | 5                                                  | に                                                                         | υ                                                                                                    | •                                                                                                    | み   |                                                                                                    | b                                                                                                    | を                                                                                                    | ?               | 次候補                                                                                                    |
| う    | <                                   | す                                                | 2                                                  | ぬ                                                                         | 13                                                                                                    | `                                                                                                    | む   | ø                                                                                                    | 3                                                                                                    | h                                                                                                    | I               | 確守                                                                                                    |
| え    | け                                   | せ                                                | τ                                                  | ね                                                                         | ^                                                                                                    |                                                                                                    | め   |                                                                                                    | n                                                                                                    | _                                                                                                    |                 | PEAC                                                                                                    |
| お    | Ζ                                   | そ                                                | ک                                                  | の                                                                         | (8                                                                                                    | E                                                                                                    | ŧ   | よ                                                                                                    | 3                                                                                                    | * °<br>/]\                                                                                                    | o               | Ţ                                                                                                    |
|      | Next<br>砂糖<br>あ<br>い<br>う<br>え<br>お | Noxt<br>砂糖 サト<br>あ か<br>い き<br>う く<br>え け<br>お こ | Next<br>砂糖 サトウ<br>あ か さ<br>い き し<br>う く す<br>え け せ | Noxt<br>砂糖 サト・ さとう<br>あ か さ た<br>い き し ち<br>う く す つ<br>え け せ て<br>お こ そ と | Not       砂糖     サトゥ     さとう     作       あ     か     さ     た     な       い     き     し     ち     に       う     く     す     つ     ぬ       え     け     セ     て     ね       お     ここ     そ     と     の | Nort     さとう     作動       砂糖     サトウ     さとう     作動       あ     か     さ     た。     な。       い     き     し     ち。     た。       う     く、     す。     つ。     み。       え。     け     せ。     て。     ね。       お。     ここ     そ。     と。の     日 | Not | Note       Note $2 \ge 2 > 1 + 2 = 1 + 2 = 1 + 1 + 2 = 1 + 1 + 1 + 1 + 1 + 1 + 1 + 1 + 1 + 1$ | Note       Note       State       State | Note       Note       State       State | Note       Note | Note       Note $1 \ge 0$ $1 \ge 0$ <t< th=""></t<> |

- 図 2-3-4 変換候補②
- ④ 下段のフリガナにはお名前で入力した読み仮名が自動で入力されます。

|                       | 姓        | 名 |
|-----------------------|----------|---|
| お名前 <mark>(必須)</mark> | さとう      |   |
| フリガナ <b>(必須)</b>      | <u> </u> |   |

図 2-3-5 フリガナ入力欄

※ 予測変換を利用された場合(例:「あ」を入力した時、変換候補に自らの名前「浅田」 があったのでそれを選択した。など)ひらがなで入力した文字までしか入りません。 不足分は手動で入力して頂く事になります。

### また、フリガナ入力欄に入力した文字は自動的に半角カタカナに変換されます。

⑤ 入力を終了する場合は右下のボタンをタッチするとキーボードが閉じられます。

| Previous | Next |    |    |     |    |    |     |    |    |            |     |        |
|----------|------|----|----|-----|----|----|-----|----|----|------------|-----|--------|
| 佐藤       | 砂糖   | サト | ・ウ | さとう | 作  | 動  | 茶道  | 佐東 | 左党 | さ          | とうき | び 🕈    |
|          | あ    | か  | đ  | te  | な  | G  | t s | Þ  | 6  | わ          | ۲J  | ×      |
|          | い    | き  | し  | ち   | に  | υ  | み   |    | ŋ  | を          | ?   | 次候補    |
| あいう      | う    | <  | す  | 2   | ぬ  | 13 | 、む  | ø  | 3  | h          | I   | 確完     |
| 0,019    | え    | け  | せ  | τ   | ね  | ^  | , ø |    | n  |            | •   | PEL AC |
| ۲        | お    | Ζ  | そ  | ک   | Ø  | (3 | ŧŧ  | £  | 3  | * °<br>/]\ | 0   | Ţ      |
| 図 2-     | 3-6  | +- | -ボ | ードを | を閉 | Ľ  | るボ  | タン |    |            |     |        |

# 生年月日の入力

「生年月日(必須)」の右側にある入力欄をタッチしますと、以下のような画面に変わり (1)ます。左から順に「年号」「和暦」「月」「日」と並んでいますので、それぞれご自分の生 年月日に合わせて設定して頂きます。

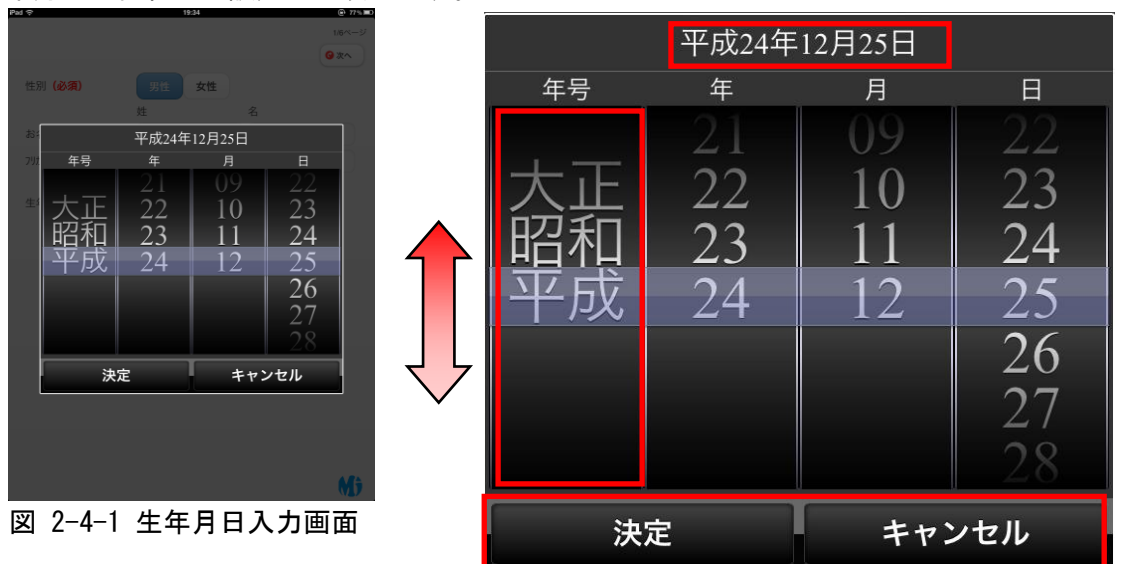

● 設定方法

例:「平成」を「昭和」に合わせたい場合

「年号」の列のどこか一部に指で触れ、そのまま上下にずらす事で値を変更 する事ができます。また、その状態で素早くスライドしますと、値を大きく 変更する事ができます。

入力終了

設定された値は上部に表示されていますので、正しい生年月日になっていれば下の 「決定」をタッチし、入力を確定して下さい。入力を取り消したい場合は「キャンセ ル」をタッチします。

ここまでの入力欄が全て埋まっていれば、画面右上の「次へ」ボタンをタッチして下さい。

| 性別 <b>(必須)</b>         | 1/6ページ<br>男性 女性 |
|------------------------|-----------------|
|                        | 姓名              |
| お名前 <mark>(必須)</mark>  | 佐藤              |
| フリガナ <mark>(必須)</mark> | (th)            |
| 生年月日 <b>(必須)</b>       | 昭和24年12月25日     |

図 2-5-1 ページ移動ボタン

※ 入力内容に不足があった場合、ここでエラーメッセージが表示されます

|                                           | 1/6ページ<br><b>③ 次へ</b> |  |  |  |  |
|-------------------------------------------|-----------------------|--|--|--|--|
| 性別 <b>(必須)</b>                            | 男性女性                  |  |  |  |  |
|                                           | 姓名                    |  |  |  |  |
| お名前 <mark>(必須)</mark>                     | 佐藤                    |  |  |  |  |
| フリガナ <b>(必須)</b>                          | ザトウ                   |  |  |  |  |
| 生年月日 <b>(必須)</b>                          | 昭和24年12月25日           |  |  |  |  |
| 「お名前(名)」が入力されていません<br>「フリガナ(名)」が入力されていません |                       |  |  |  |  |

図 2-5-2 入力エラー

# 第3章 患者情報の入力~新規2~

電話番号、郵便番号、住所を入力して頂きます。

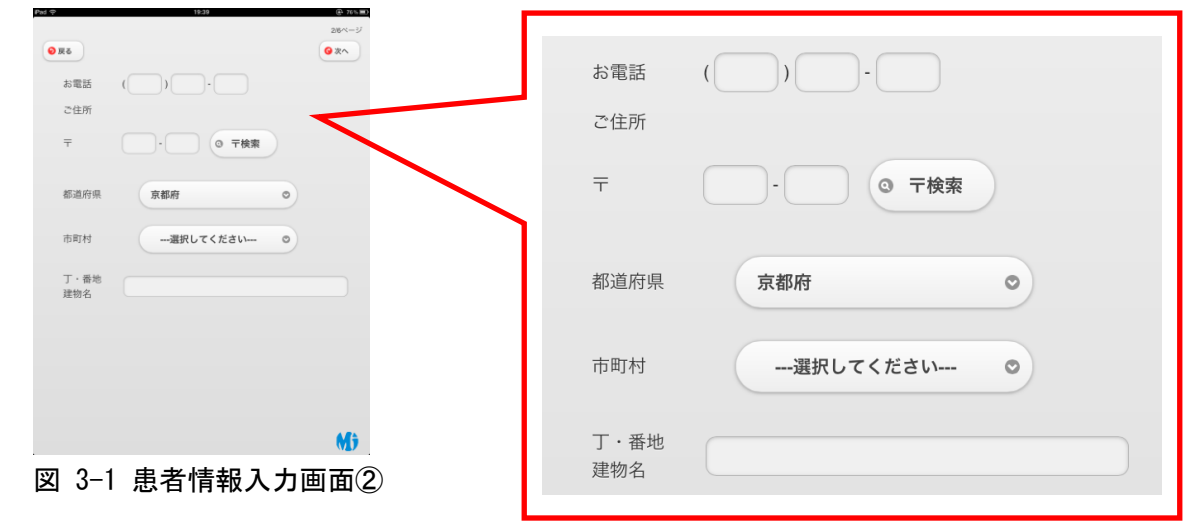

電話番号の入力

電話番号を入力して頂きます。

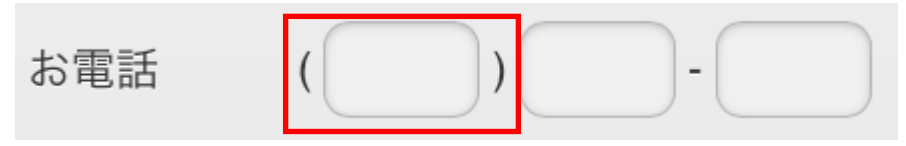

図 3-2-1 電話番号の入力欄

① 「お電話」と書かれた項目の右側の入力欄をタッチすると、テンキーが表示されます。

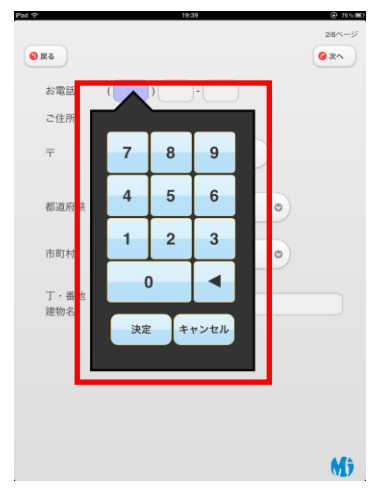

図 3-2-2 テンキーの表示

② テンキー上の数字をタッチし、項目を入力して頂いたら「決定」ボタンを押して下さい。 入力対象が次の項目へ切り替わります。

|   |   | - |  |
|---|---|---|--|
| 7 | 8 | 9 |  |
| 4 | 5 | 6 |  |
| 1 | 2 | 3 |  |
| ( |   |   |  |

図 3-2-3 テンキーの入力

③ 続けて郵便番号まで入力して頂き「決定」ボタンを押す事でテンキーが閉じられます。 「キャンセル」を押した場合、直前の入力が取り消され、テンキーも閉じられます。

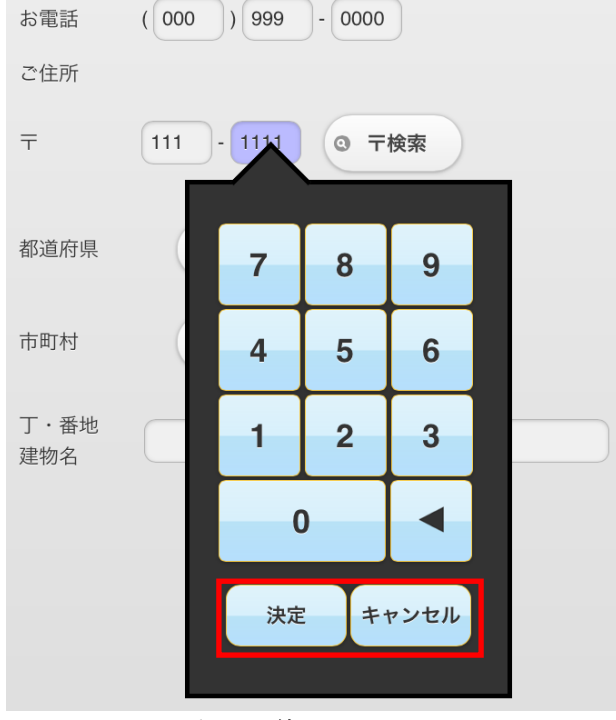

図 3-2-4 テンキーの終了

郵便番号の入力

郵便番号も電話番号と同様に、テンキーで入力して頂く事になります。 郵便番号の入力後、右側の「〒検索」をタッチする事で、住所の入力を短縮する事ができます。

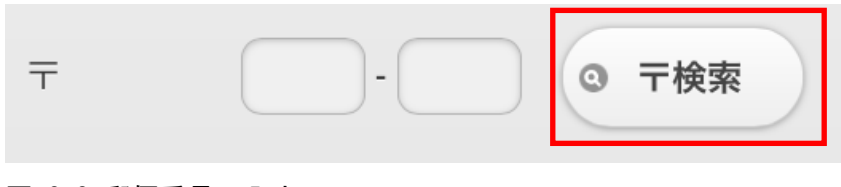

図 3-3 郵便番号の入力

郵便番号から「〒検索」を行なっている場合、都道府県と市町村の選択に加え、丁・番地・建物名の入力の途中までが既に完了している事になります。

| 都道府県        | 京都府      | 0 |
|-------------|----------|---|
| 市町村         | 選択してください | 0 |
| 丁・番地<br>建物名 |          |   |

図 3-4-1 都道府県・市町村・丁番地の入力欄

① 都道府県

「都道府県」と書かれた項目の右側にあるボタンをタッチして頂くと、都道府県のリスト が表示されますので、タッチして選択して下さい。

目的地が画面上に無い場合、上記の「生年月日の入力」と同じように、指でリスト上をス ライドして頂く事で都道府県リストをスクロールする事ができます。

| 都道府県 | 京都府         |
|------|-------------|
| 市町村  | 岐阜県 静岡県     |
| 丁・番地 | 愛知県         |
| 建物名  |             |
|      | 大阪府         |
|      | 兵庫県<br>奈良県  |
|      | 和歌山県<br>鳥取県 |

図 3-4-2 都道府県の入力

② 市町村

入力された都道府県によって、市町村リストが作成されます。「市町村」と書かれた項目 の右側にあるボタンをタッチして頂くと、「都道府県」と同じようにリストが表示され、 選択する事ができるようになります。

| あ あ 様    | 選択してください 🗸     |
|----------|----------------|
| ● 戻る     | Б              |
| お雷話(     | 綾部市            |
| 00-Dilli | - <sup>5</sup> |
| ご住所      | 宇治市            |
| _        | <u>ئ</u>       |
| Ŧ        | 乙訓郡大山崎町        |
|          | か              |
| 都道府県     | 亀岡市            |
|          | ŧ              |
| 市町村      | 選択してください の     |

図 3-4-3 市町村の入力

③ 丁・番地・建物名

「丁・番地・建物名」と書かれた項目の右側にあるボタンをタッチして頂くと、キーボー ドが開かれますので、手動で入力して下さい。

ページ移動

ここまでの入力を終えられたら、画面右上の「次へ」ボタンをタッチして下さい。 患者情報の入力が完了します。

また、左上の「戻る」ボタンをタッチすると、前ページに戻る事ができます。

| ● 戻る        |                                       | 2/6ペ <i>−</i> ミź<br>ⓒ 次へ |
|-------------|---------------------------------------|--------------------------|
| お電話         |                                       |                          |
| ご住所         |                                       |                          |
| Ŧ           | · · · · · · · · · · · · · · · · · · · |                          |
| 都道府県        | 京都府                                   |                          |
| 市町村         | 選択してください ©                            |                          |
| 丁・番地<br>建物名 |                                       |                          |

図 3-5 ページ移動ボタン

続けて問診票の入力をなさらない場合、以下のような終了画面が表示されますので、iPad端末 を受付担当者に返却して下さい。

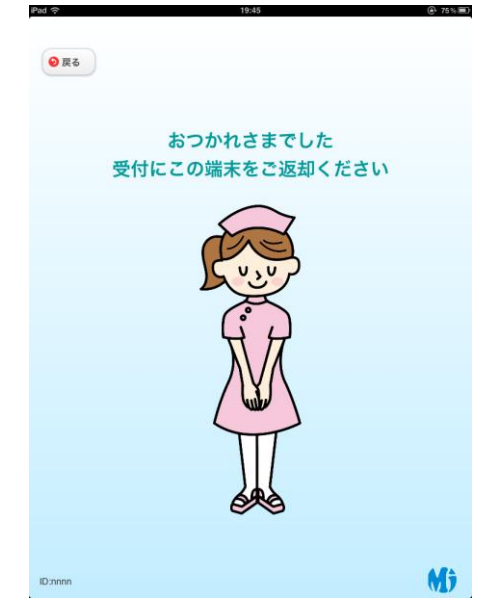

図 3-6 終了画面

症状入力

どういった症状が出ているのか、またそれはいつからあったのかを入力して頂きます。

| 今日はどうされましたか  | ?下から選んでください。(複数可) |
|--------------|-------------------|
| また、その症状はいつから | ありますか? いつから       |
| 熱がある         | 鼻水が止まらない          |
| せきが止まらない     | のどが痛い             |
| 頭痛がする        | 吐き気がする            |
| だるい(倦怠感)     | めまいがする            |
| お腹が痛い        | 下痢がひどい            |
| 動悸・息切れ       | 胸が痛い              |
| 発疹が出た        | かゆい               |
| 耳鳴りがする       | 食欲がない             |
| 眠れない         | 打ちつけた (打撲)        |
| 肩こりがひどい      | 腰が痛い              |
| 便に血が混じる      | 尿に血が濃じる           |
|              | その特               |

図 4-1 症状入力画面

● 症状選択

各症状名をタッチする事で症状を選択する事ができます。選択した症状をもう一度タッチする事で選択を解除する事もできます。症状は複数選択する事ができます。

| また、その症状はいつからあり | ますか? いつから |
|----------------|-----------|
| 熱がある           | 鼻水が止まらない  |
| せきが止まらない       | のどが痛い     |
| 頭痛がする          | 吐き気がする    |
| だるい(倦怠感)       | めまいがする    |
| お腹が痛い          | 下痢がひどい    |
| 動悸・息切れ         | 胸が痛い      |
| 発疹が出た          | かゆい       |
| 耳鳴りがする         | 食欲がない     |
| 眠れない           | 打ちつけた(打撲) |
| 肩こりがひどい        | 腰が痛い      |
| 便に血が混じる        | 尿に血が混じる   |
|                | その他       |

今日はどうされましたか?下から躍んでください。(複数可)

図 4-2 症状選択例

● 期間選択

「いつから」と書かれたボタンをタッチする事で以下のような画面に変わります。 該当する期間をタッチして選択して頂いたら、「決定」もしくは「キャンセル」をタ ッチする事で元の画面に戻る事ができます。「キャンセル」を押された場合、選択さ

れた期間は元の画面に反映されません。

| 期間          | 設定       |
|-------------|----------|
| わからない       |          |
| 今日          | 1/30(月)  |
| 昨日          | 1/29(日)  |
| 3日以内        | 1/27(金)  |
| 1週間以内       | 1/23(月)  |
| 1ヶ月以内       | 12/30(金) |
| 1ヶ月以上前      |          |
| <b>②</b> 決定 | ◎ キャンセル  |
|             |          |

図 4-3 期間選択画面

症状と期間の選択が完了しましたら、画面右上の「次へ」ボタンをタッチして下さい。 ※ 症状のみ、もしくは期間のみが選択されていた場合、エラーメッセージが表示されます

| 今日はどうされまし  | たか?下から選んでください。(複数可 |
|------------|--------------------|
| また、その症状はい  | つからありますか? いつから     |
|            |                    |
| 熱がある       | 入力エラー              |
| せきが止まら 「いつ | から」で期間を選択して下さい。    |
| 頭痛がする      | 決定                 |
| だるい(倦怠感)   | めまいがする             |
| お腹が痛い      | 下痢がひどい             |
| 動悸・息切れ     | 胸が痛い               |
| 発疹が出た      | かゆい                |
| 耳鳴りがする     | 食欲がない              |
| 眠れない       | 打ちつけた(打撲)          |
| 肩こりがひどい    | 腰が痛い               |
| 便に血が混じる    | 尿に血が混じる            |
|            |                    |

図 4-4 入力エラー

### 第5章 問診票の入力22

### 部位選択

「症状入力」で選択して頂いた症状が具体的にどこに表れているか、もしくは「症状入力」の どれにも当てはまらないような種類の症状を指定する事ができます。

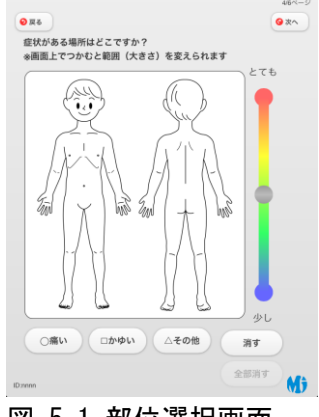

- 図 5-1 部位選択画面
- 症状の設置

画面下部のボタン「○痛い」「□かゆい」「△その他」のいずれかを選択した状態で、人体 画像上をタッチします。タッチした場所に症状の種類を表すシンボルが設置されます。 また、設置したシンボルは指でなぞる事で自由に移動する事ができます。

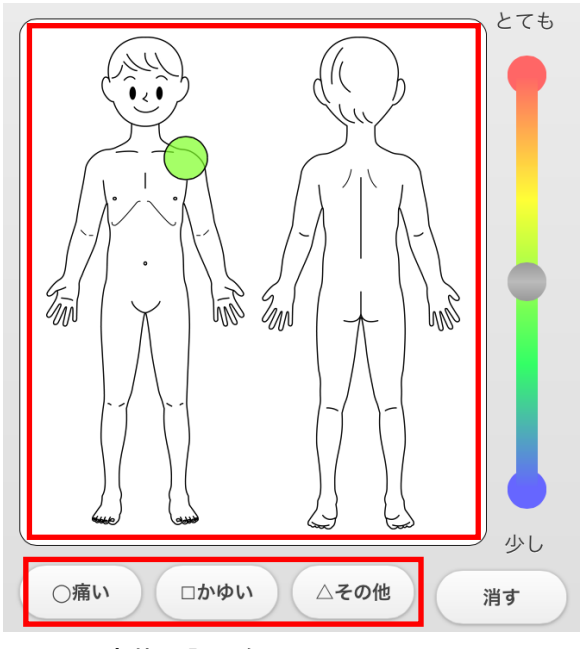

図 5-2 症状の設置例

② 症状の範囲を変更

症状が広範囲に渡って表れている場合、指を2本使った動作(ピンチイン・ピンチアウト) を行う事で、シンボルの大きさを変更する事ができます。

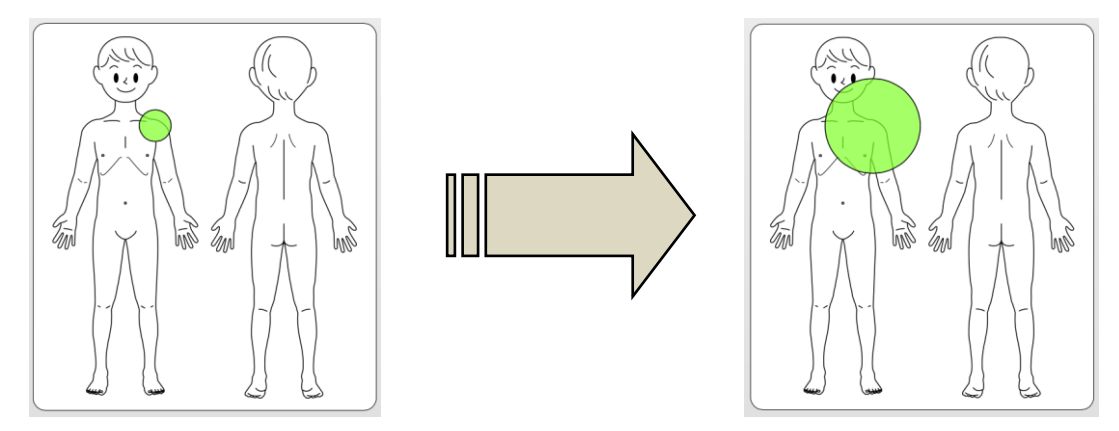

図 5-3 症状の範囲の変更

- ※ 設置したシンボルの上に指を2本置き、2本の指の間隔を広げたり狭めたりすると、 シンボルの大きさを変える事ができます
- 症状の程度を変更

設置したシンボルをタッチする事で、シンボルの周囲に黒い枠が表示されるようになります。この状態で画面右側のスライダーを操作する事で、シンボルの色を変更する事ができます。

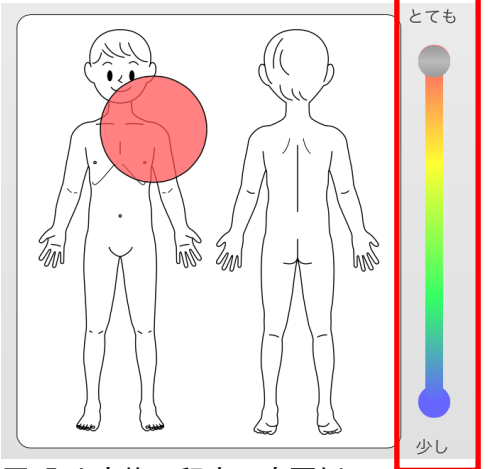

図 5-4 症状の程度の変更例

- ※ シンボルの色は症状の程度を表している為、痛みやかゆみが特に酷い状況などを表現 する事ができます
- ① 症状の削除

画面下部のボタン「消す」を選択し、人体画像上のシンボルをタッチする事で、設置した 症状を取り消す事ができます。また、「消す」の下にある「全て消す」ボタンをタッチす る事で、人体画像上の全ての症状を削除し、部位選択を最初からやり直す事もできます。

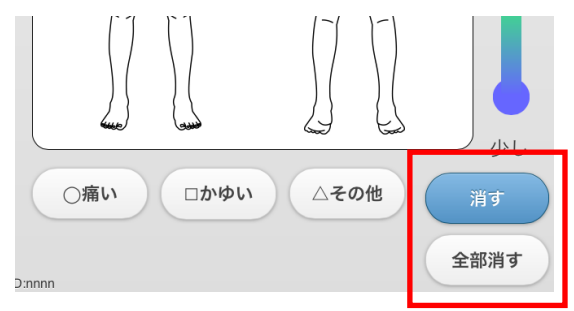

図 5-5 症状の削除方法

### 病歴選択

いままでにかかった事のある病気があるか、また服薬しているかを入力して頂きます。

| 0 18             | durves    |
|------------------|-----------|
| 戻る               | <u> </u>  |
| いままでに、かかったことのある病 | 肉気はありますか? |
| ありません            |           |
| 高血圧              |           |
| 糖尿病              |           |
| 脳梗塞              |           |
| 心臟病              |           |
| 胃・十二指腸潰瘍         |           |
| 肝臟病              |           |
| 高脂血症             |           |
| 腎臟病              |           |
| 喘息               |           |
| 痛風               |           |
| アトピー             |           |
| その他              |           |
| 10               | A.( +     |

図 6-1 病歴選択画面

● ない場合

病歴がない場合、一番上の「ありません」をタッチして選択して下さい。 いままでに、かかったことのある病気はありますか?

| ( | ありません |  |
|---|-------|--|
|   | 高血圧   |  |
|   | 糖尿病   |  |
|   | 脳梗塞   |  |

- 図 6-2 病歴選択例①
- ある場合

病歴がある場合、下の病歴をタッチして選択して下さい。選択された病歴には「お薬を飲んでいますか」という質問が表示されますので、「はい」「いいえ」のどちらかをタッチして選択して下さい。

また、病歴は複数選択する事ができます。

| 高血圧     | お薬を飲んでいますか はい いい              |
|---------|-------------------------------|
| 糖尿病     |                               |
| 脳梗塞     |                               |
| 心臓病     | お薬を飲んでいますか <mark>はい</mark> いい |
| 胃・十二指腸潰 | 瘍                             |
| 肝臓病     |                               |
| 高脂血症    |                               |
| 腎臓病     |                               |
| 喘息      |                               |
| 痛風      |                               |
| アトピー    |                               |
|         |                               |

ページ移動

病歴の選択が完了しましたら画面右上の「次へ」ボタンをタッチして下さい。

※ 選択された病歴の中で、「お薬を飲んでいますか」の質問に対して「はい」「いいえ」どちらにも回答していないものがあれば、エラーメッセージが表示されます。
 ありません

| 糖尿病 脳梗塞                                    | 入力エラー<br>服用歴を選択して下さい。<br>決定 |      |
|--------------------------------------------|-----------------------------|------|
| 心臓病 日本 日本 日本 日本 日本 日本 日本 日本 日本 日本 日本 日本 日本 |                             |      |
| 肝臓病                                        | お薬を飲んでいますか                  | はいいが |

身長や体重、飲酒量など様々な質問に回答してもらう事ができます。

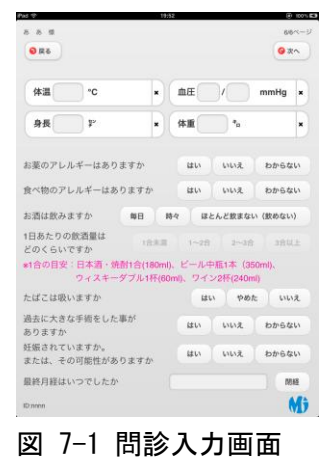

体温・血圧・身長・体重入力

「体温」「血圧」「身長」「体重」は、「生年月日の入力」と同じように入力して頂きます。

| 体温    ℃ | × | 血压 / mmHg | × |
|---------|---|-----------|---|
| 身長      | × | 体重 *-     | × |

- 図 7-2-1 体温・血圧・身長・体重入力欄
  - 値の入力

「体温」や「血圧」と書かれている項目の枠内(左側)をタッチして下さい。 以下のような画面になるので、「生年月日」と同様に入力して下さい。

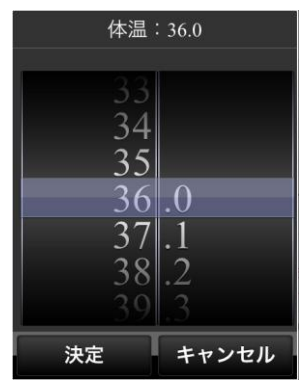

図 7-2-2 体温入力画面

● 値の削除

「体温」や「血圧」と書かれている項目の枠内の右側にある「×」ボタンをタッチする事で、入力した値を取り消す事ができます。

薬や食べ物のアレルギーがあるかどうかを入力して頂きます。 「はい」「いいえ」「わからない」のいずれかをタッチして選択して下さい。 選択された回答をもう一度タッチする事で選択を解除する事ができます。

| お薬のアレルギーはありますか  | はい | いいえ | わからない |
|-----------------|----|-----|-------|
| 食べ物のアレルギーはありますか | はい | いいえ | わからない |

図 7-3 アレルギー入力欄

飲酒量入力

お酒を飲まれているか、また1日あたりの飲酒量はどれくらいかを入力して頂きます。 飲酒量は、「お酒は飲みますか」という質問に対して、「毎日」もしくは「時々」と答えた場合 にのみ、入力する事ができます。

選択された回答をもう一度タッチする事で選択を解除する事ができます。

| お酒は飲みますか                | 毎日時々                         | ほとんど飲まない(飲めない)                 |   |
|-------------------------|------------------------------|--------------------------------|---|
| 1日あたりの飲酒量は<br>どのくらいですか  | 1合未満 1~                      | -2合 2~3合 3合以上                  | E |
| *1合の目安:日本酒・焼酎<br>ウィスキーダ | 1合(180ml)、ビー<br>ブル1杯(60ml)、ワ | ·ル中瓶1本(350ml)、<br>7イン2杯(240ml) |   |

図 7-4 飲酒量入力例

喫煙量入力

たばこを吸われているか、また一日あたりの本数はどれくらいかを入力して頂きます。 本数は、「たばこは吸いますか」という質問に対して、「はい」と答えた場合にのみ、入力する 事ができます。

| たばこは吸いますか    | 1日32 本 | はい | やめた | いいえ |
|--------------|--------|----|-----|-----|
| 図 7-5 喫煙量入力例 |        |    |     |     |

手術歴の有無

| 過去に大きな手術をした事があるかどうかを入力して頂きます。<br>選択された回答をもう一度タッチする事で選択を解除する事ができます。 |    |     |       |  |  |
|--------------------------------------------------------------------|----|-----|-------|--|--|
| 過去に大きな手術をした事が<br>ありますか                                             | はい | いいえ | わからない |  |  |
| 図 7-6 手術歴入力欄                                                       |    |     |       |  |  |

※ 「性別入力」で「女性」を選択して頂いた場合のみ回答する事ができます。
 現在妊娠しているかどうか、もしくはその可能性があるかどうかを入力して頂きます。
 選択された回答をもう一度タッチする事で選択を解除する事ができます。
 妊娠されていますか。
 はい いいえ わからない

図 7-7 妊娠入力欄

最終月経入力

※ 「性別入力」で「女性」を選択して頂いた場合のみ回答する事ができます。 最終月経はいつだったかを入力して頂きます。

最終月経はいつでしたか

図 7-8-1 最終月経入力欄

|  |  | 閉経 |  |
|--|--|----|--|
|--|--|----|--|

① 「最終月経はいつでしたか」という質問の右側にある枠内をタッチする事で、以下のよう

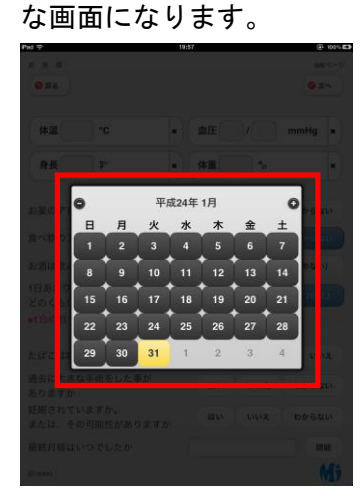

図 7-8-2 最終月経入力用カレンダー画面①

② 月と日を選択します。「-」や「+」のアイコンが表示されているボタンで月の変更、カレンダーの日をタッチする事で日付を決定する事ができます。

| 0  | 平成24年 1月 |    |    |    |    |    |  |
|----|----------|----|----|----|----|----|--|
| в  | 月        | 火  | 7K | 木  | 金  | +  |  |
| 1  | 2        | 3  | 4  | 5  | 6  | 7  |  |
| 8  | 9        | 10 | 11 | 12 | 13 | 14 |  |
| 15 | 16       | 17 | 18 | 19 | 20 | 21 |  |
| 22 | 23       | 24 | 25 | 26 | 27 | 28 |  |
| 29 | 30       | 31 | 1  | 2  | 3  | 4  |  |

図 7-8-3 最終月経入力用カレンダー画面②

③ 「閉経」と書かれているボタンをタッチすると、最終月経の入力が取り消され、閉経を選 択する事ができます。 「閉経」が選択された状態でもう一度「閉経」をタッチする事で、閉経の選択が解除され ます。

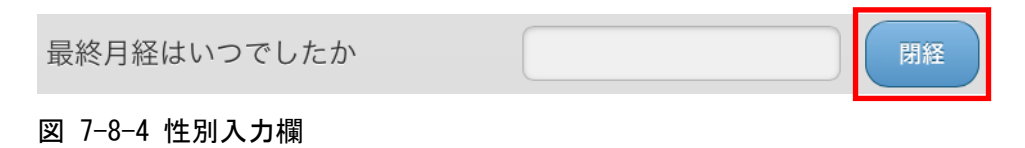

ページ移動

ここまでの入力を終えられたら、画面右上の「次へ」ボタンをタッチして下さい。 入力内容に矛盾が無ければ、問診票の入力が完了します。

以下のような終了画面が表示されますので、iPad 端末を受付担当者に返却して下さい。

| Pad 😌   | 20:01          | ④ 光電していません ■● |
|---------|----------------|---------------|
| ああ様     |                |               |
| 6页 😡    |                |               |
|         |                |               |
|         |                |               |
|         | おつかれさまでした      |               |
|         | 受付にこの端末をご返却くださ | い             |
|         |                |               |
|         | 57             |               |
|         | (LAE)          |               |
|         |                |               |
|         |                |               |
|         | H H            |               |
|         | λ\//           |               |
|         |                |               |
|         |                |               |
|         |                |               |
|         |                |               |
|         | 646            |               |
|         |                |               |
|         |                | 4.84          |
| ID:nnnn |                | M             |

- 図 7-9 問診終了
- ※ 入力内容に矛盾がある場合(例:お酒を飲むが飲酒量の入力が無い、タバコを吸うが本数 の入力が無い。など)エラーメッセージが表示されます。

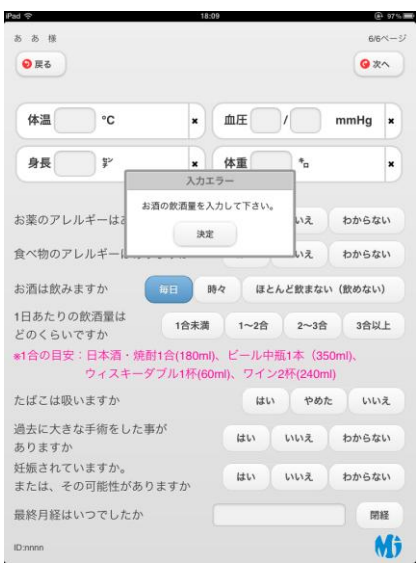

図 7-10 入力エラー